## Rejestracja konta Office 365 i logowanie do platformy Teams

Zaloguj się do witryny Office.com za pomocą szkolnego adresu e-mail i hasła.

Każdy z uczniów dostał od wychowawcy szkolny adres email oraz swoje hasło, które należy zmienić podczas pierwszego logowania.

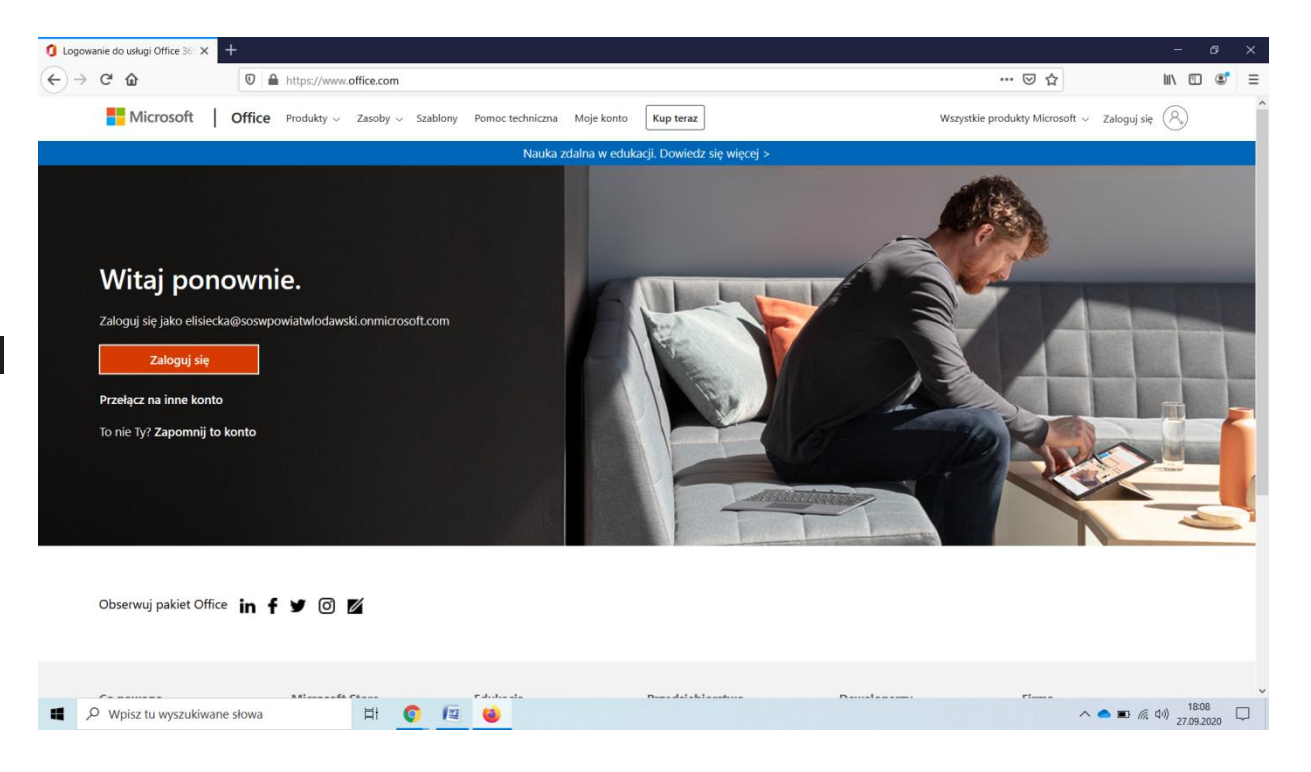

## Przykład:

Szkolny adres email: jkowalski@soswpowiatwlodawski.onmicrosoft.com

Hasło: \*\*\*\*\*\*\*\*\*\*\*\*\*\*\*\*\*

Teraz należy postępować zgodnie z instrukcją zamieszczoną poniżej.

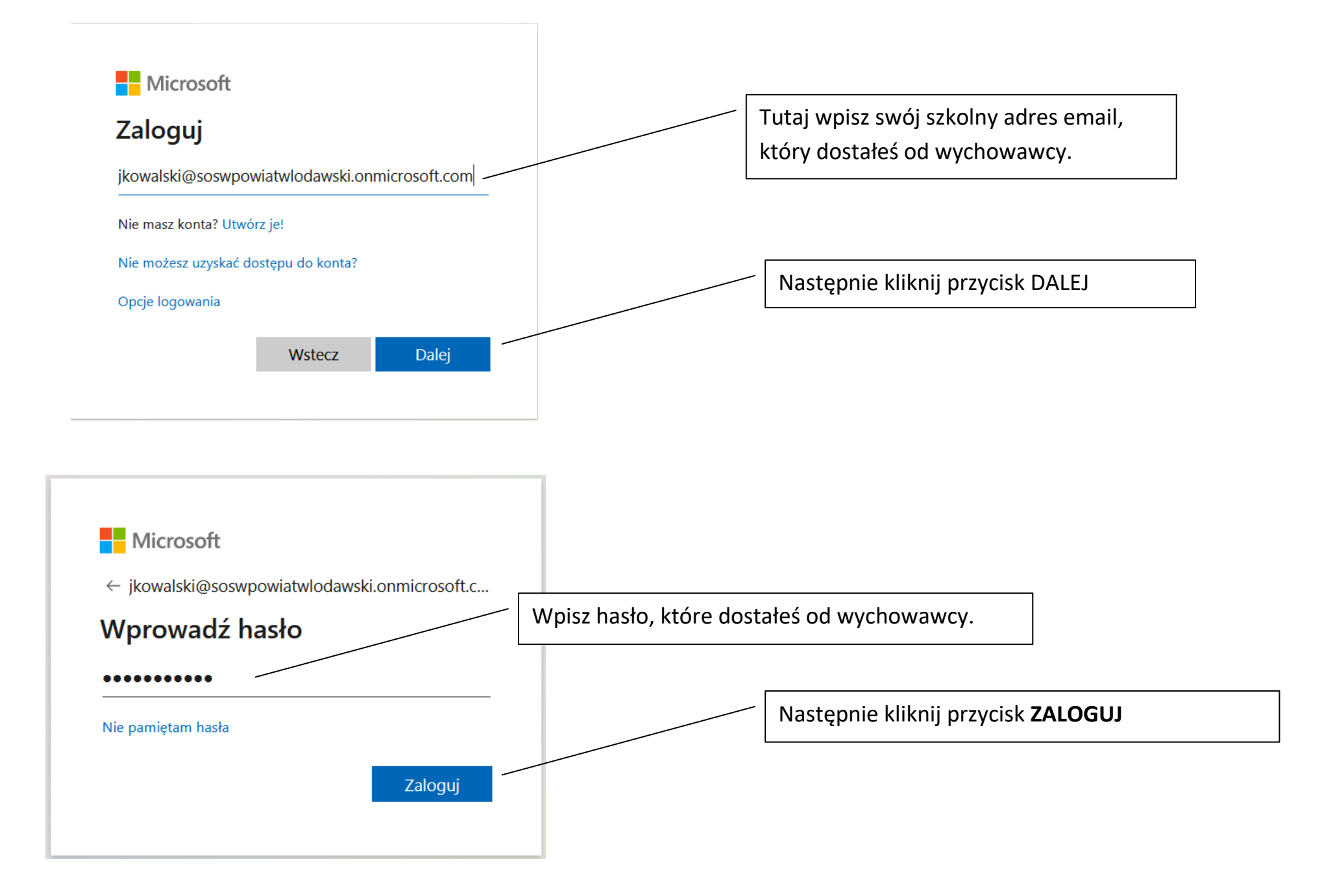

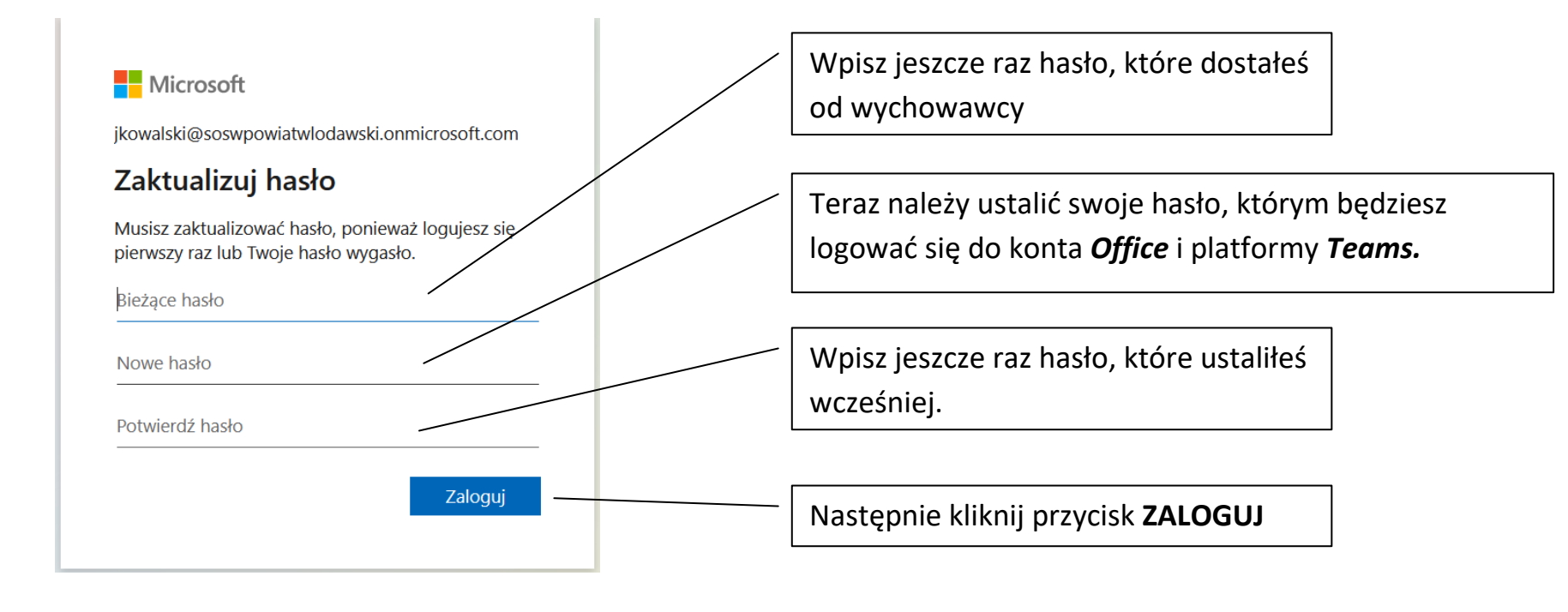

Microsoft

jkowalski@soswpowiatwlodawski.onmicrosoft.com

## Pomóż nam chronić Twoje konto

Firma Microsoft włączyła wartości domyślne zabezpieczeń, aby zabezpieczyć Twoje konto. Dowiedz się więcej o zaletach domyślnych wartości zabezpieczeń

Na razie pomiń (będzie to wymagane za 14 dni)

<u>Dalej</u>

Użyj innego konta

Dowiedz się więcej

Ponownie kliknij przycisk **ZALOGUJ** 

## Kolejnym krokiem będzie zabezpieczenie Twojego konta.

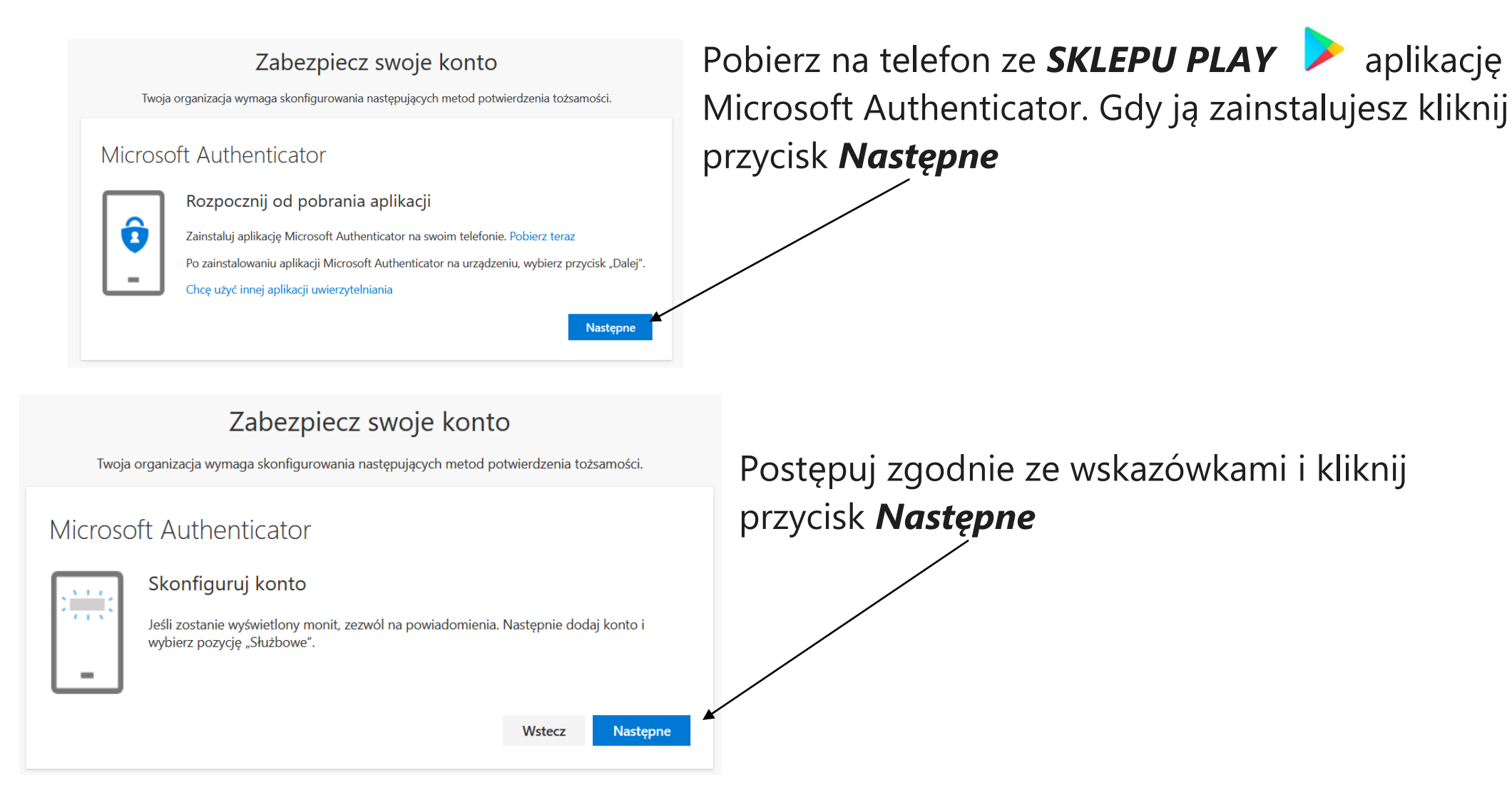

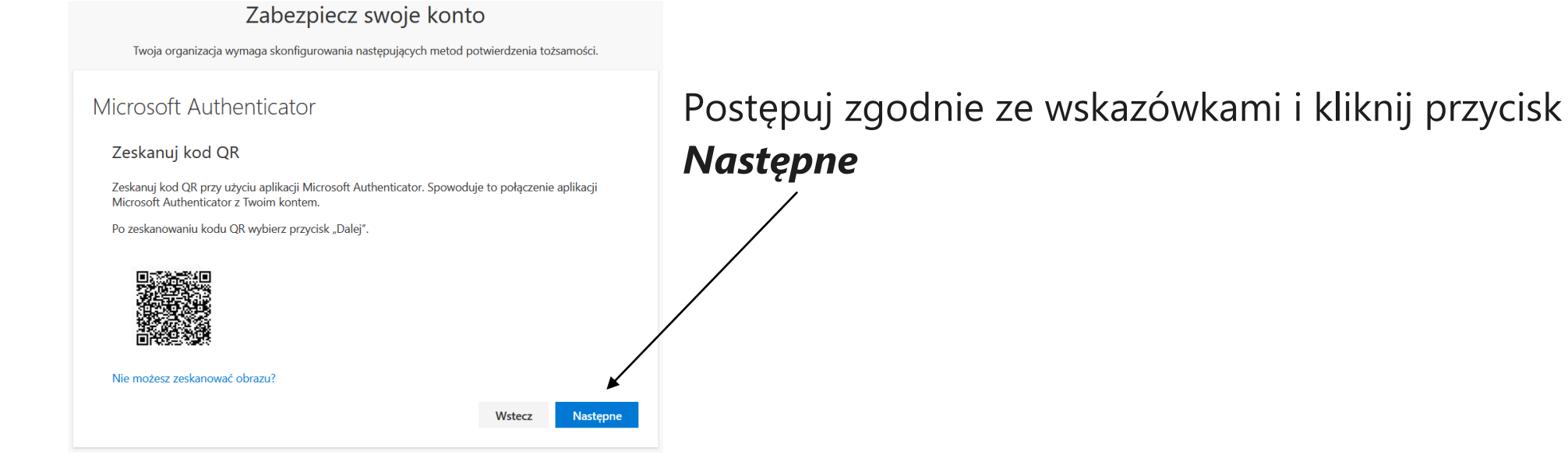

Gdy prawidłowo zeskanujesz kod QR na twój telefon przyjdzie powiadomienie czy potwierdzić logowanie. Oczywiście *zatwierdź* a następnie kliknij przycisk *Następne* 

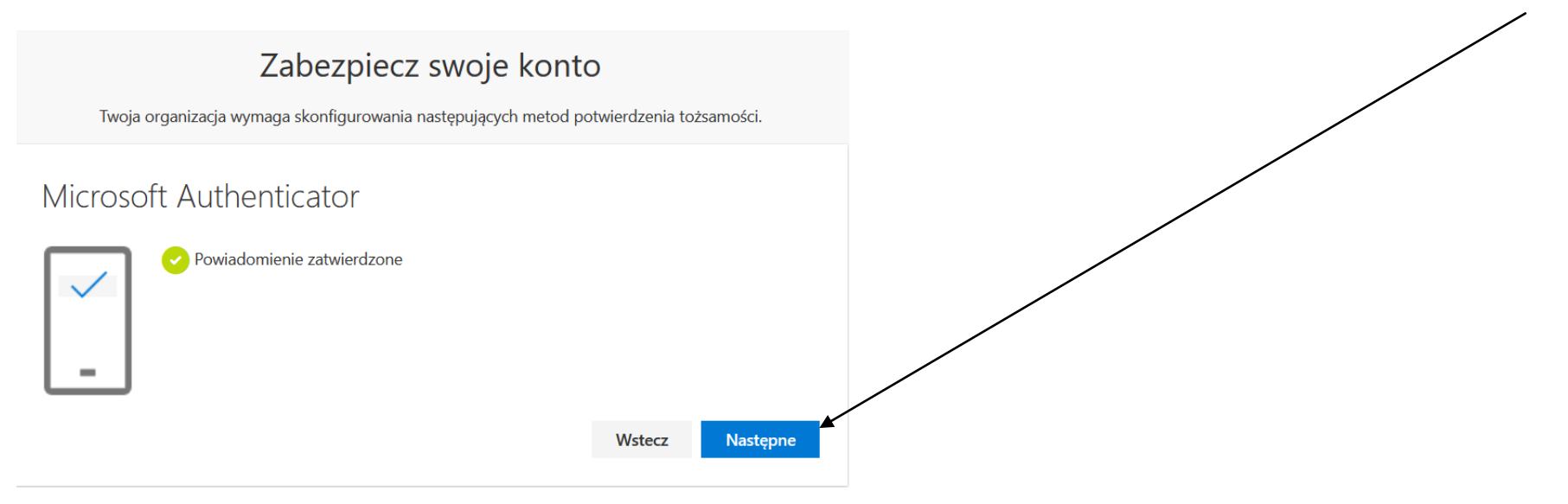

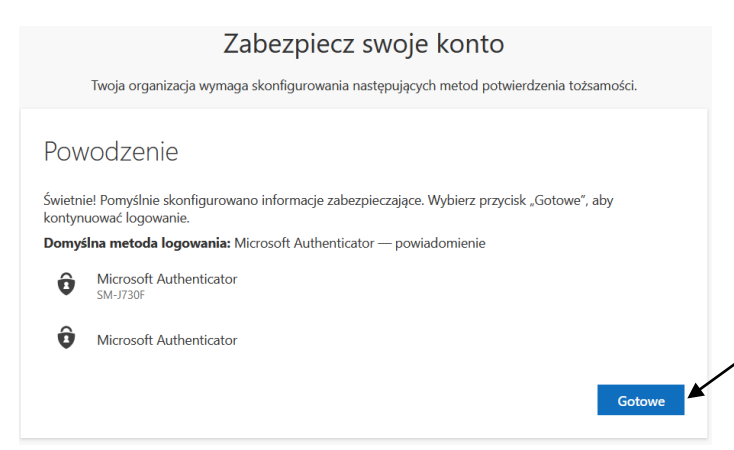

Po prawidłowym wykonaniu autoryzacji konta, kliknij przycisk **Gotowe** zostaniesz przekierowany na swoje konto **Office 365.** 

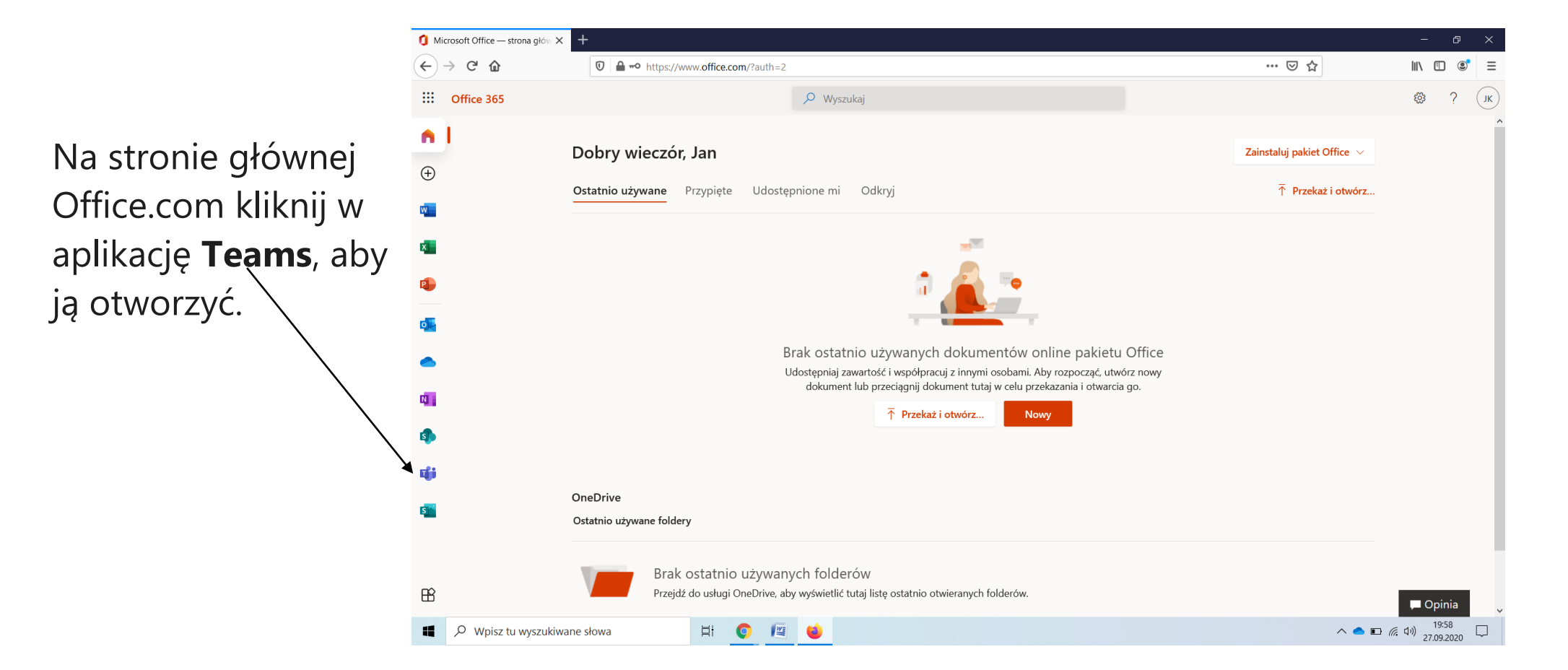

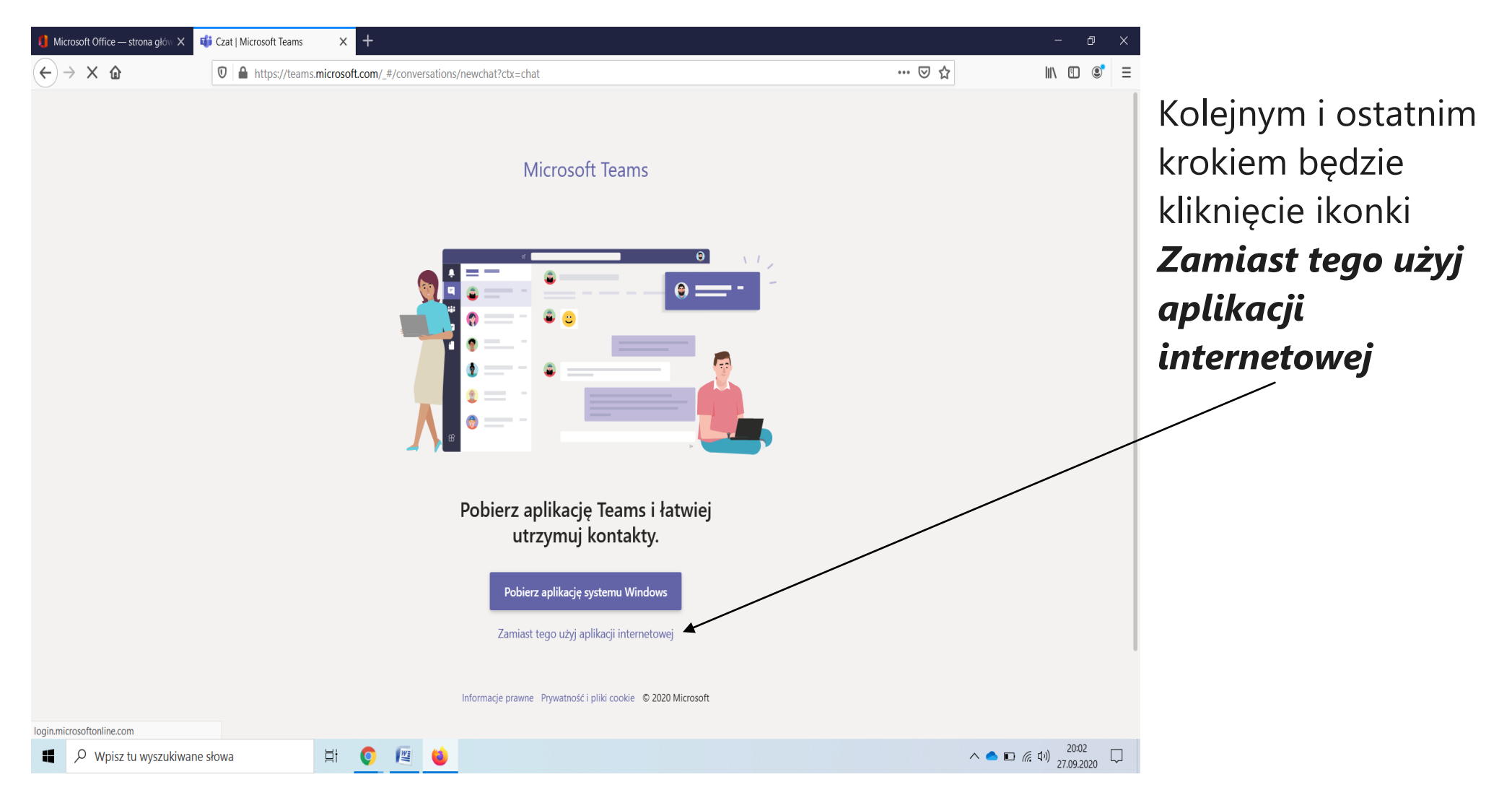

Wybierz **Zespoły** <sup>163</sup>, aby sprawdzić, w jakich jesteś zespołach. Jeśli nauczyciel już założył zespół dla danego przedmiotu i dodał Cię do niego, zobaczysz kafelek dla każdego zespołu, w którym jesteś.